## **Erstellen einer Wenn-Dann Regel**

Die Wenn-Dann Regel ist dazu da, um ein Leuchtmittel einem Taster zuzuweisen. Das bedeutet: **WENN** Sie einen bestimmten Taster bedienen, **DANN** soll das entsprechende Leuchtmittel, die eingestellte Aktion ausführen.

## Hinweis:

Bevor Sie eine Regel erstellen können, müssen die entsprechenden Geräte in Ihrem wibutler angelernt sein. Taster, Rolläden und Lüfter, sowie die Heizungen und Thermostate sind bereits vom Elektriker vorkonfiguriert.

(Hierzu und zu weiteren Themen finden Sie nützliche Anleitungen auf unserer Website <u>www.wohngroup.de/smarthome</u>) > Passwort: smartwohnen

## Vorgehensweise:

- Öffnen Sie Ihre wibutler-App und gehen Sie unten rechts auf die Schaltfläche "Konfiguration" (1)
- > Wählen Sie als nächstes in der linken Spalte den Menüpunkt "Regeln" (2) aus.
- Drücken Sie auf das "+" Symbol (3), um eine neue Regel hinzuzufügen.

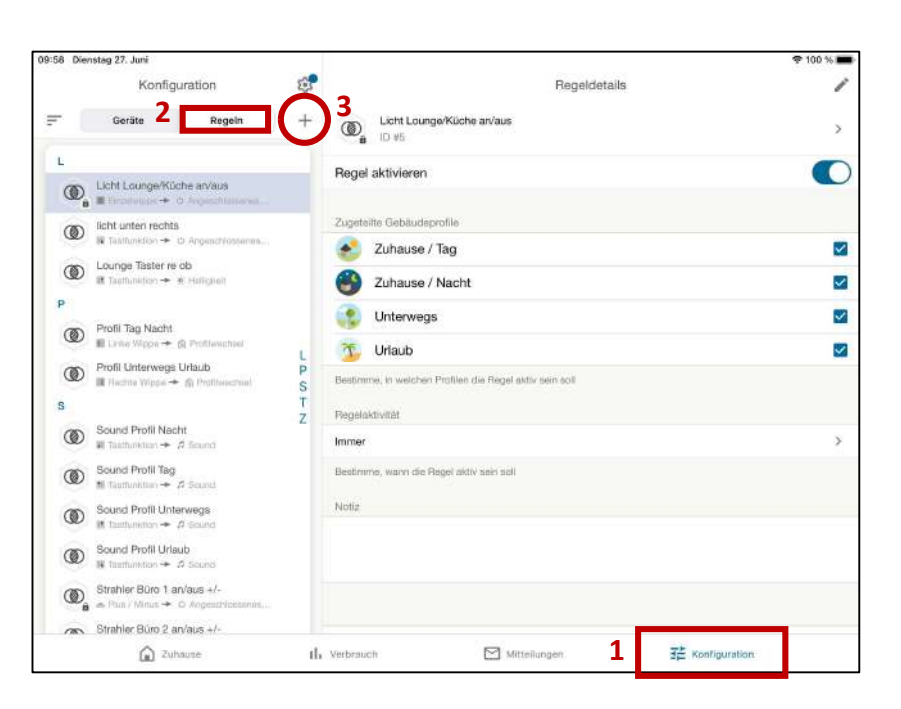

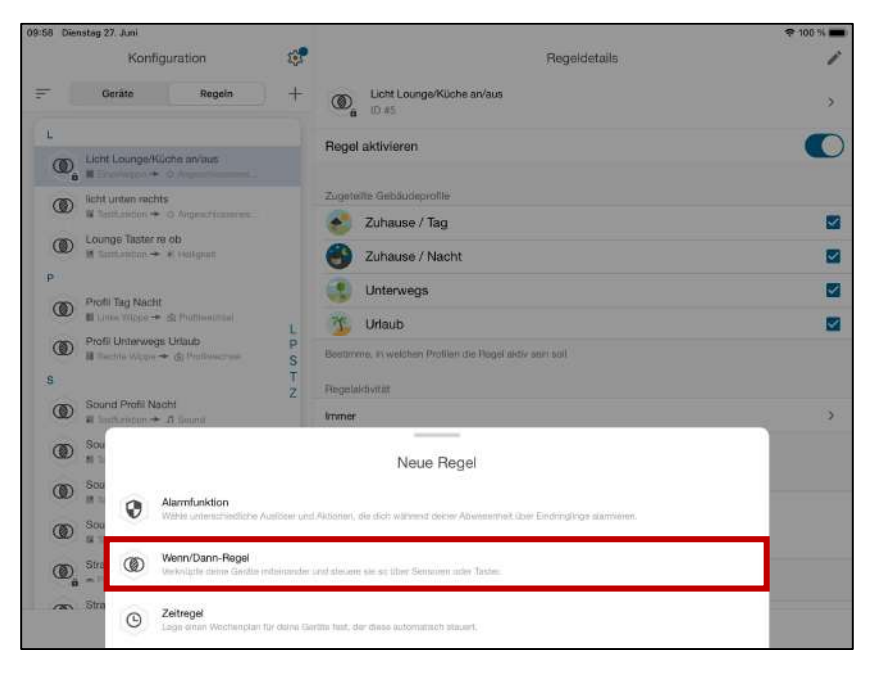

Wählen Sie nun die Wenn-Dann Regel aus

W#HNGROUP

smart wohnen · clever leben

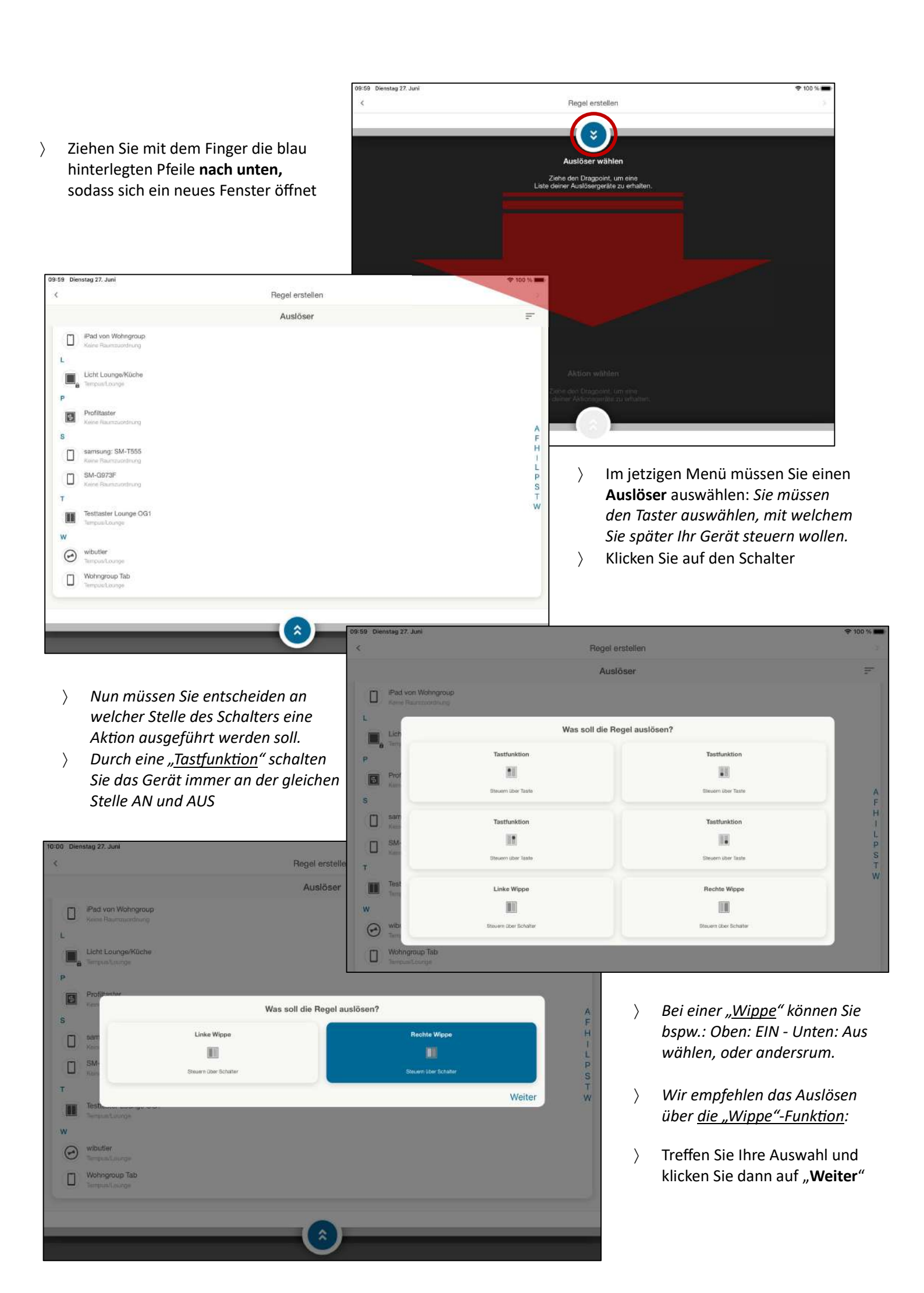

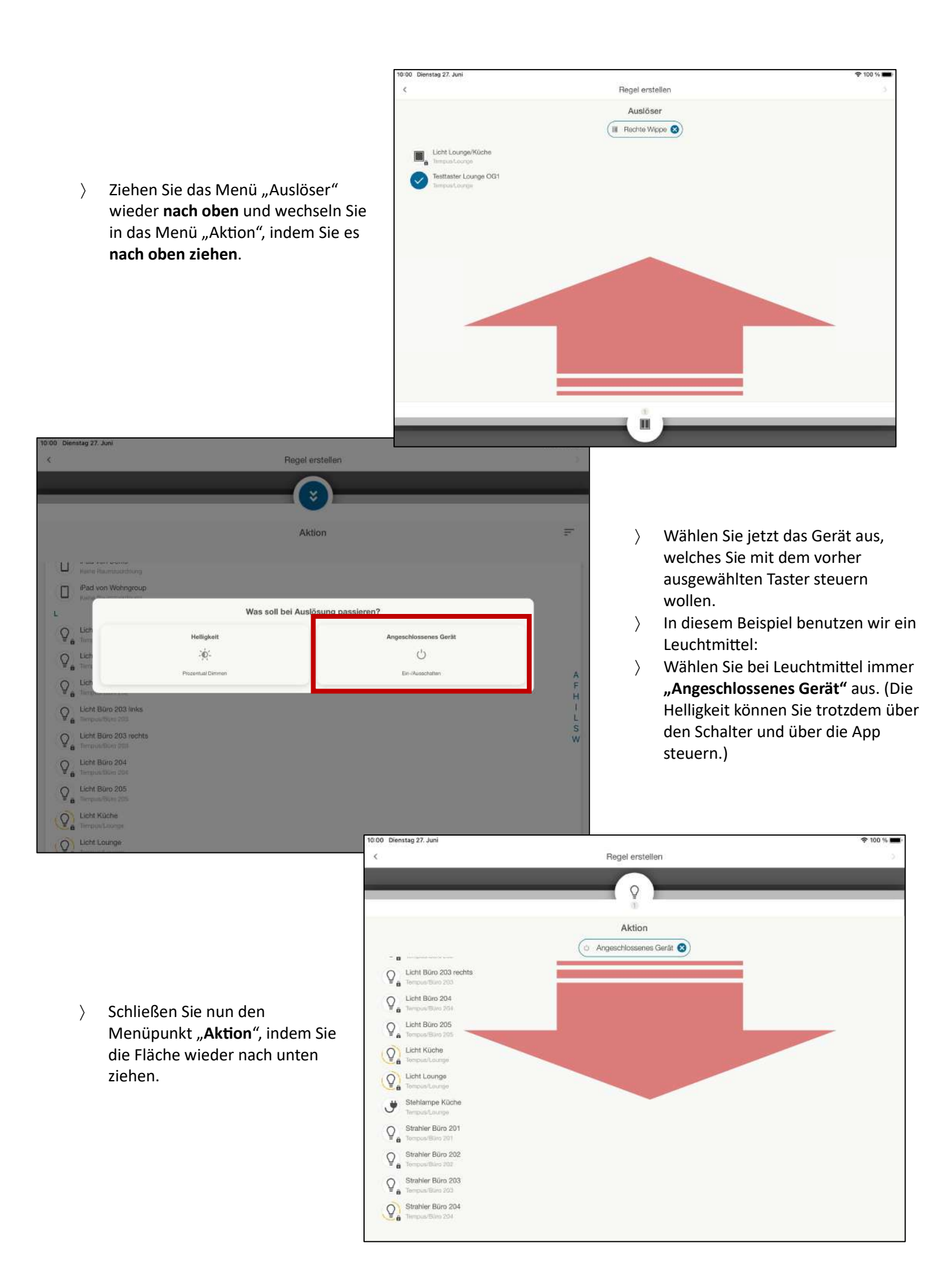

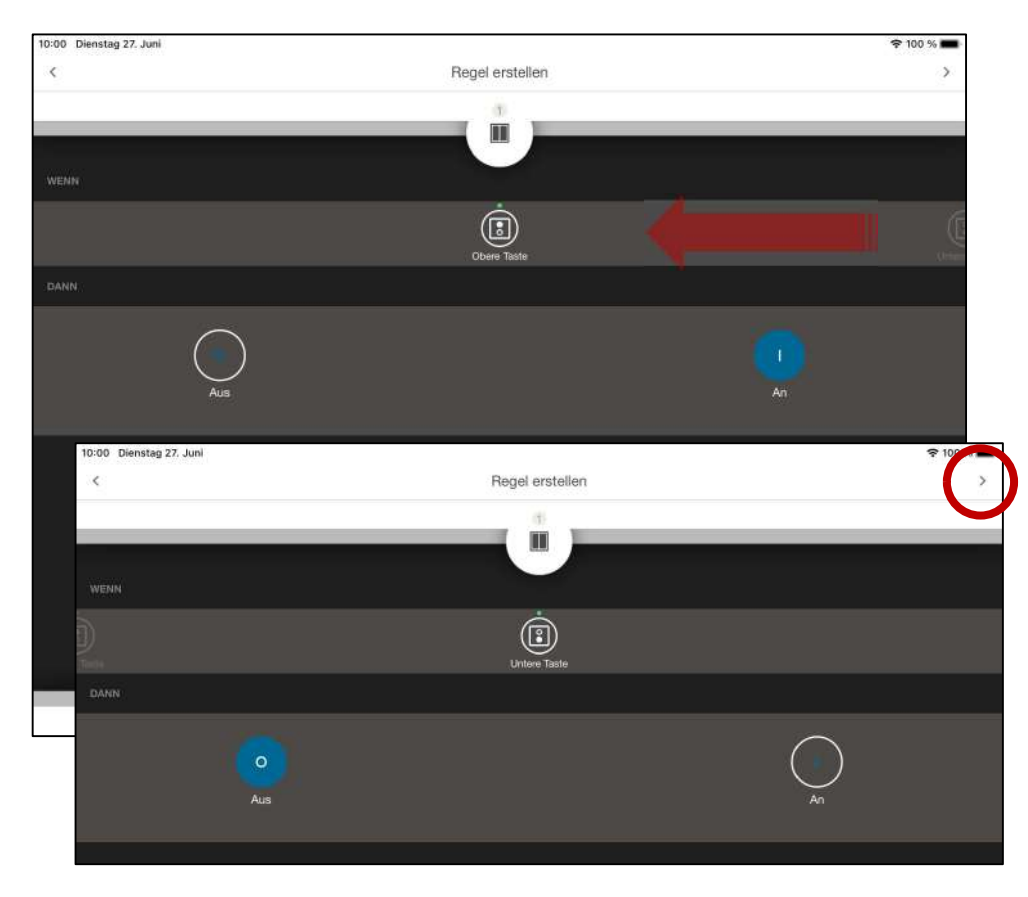

- Im aktuellen Menü können Sie festlegen, ob das Gerät durch das Drücken des oberen Teils der Wippe AN oder AUS gehen soll
- Ziehen Sie die WENN Schaltfläche von rechts nach links und wählen Sie nun die andere für die DANN Funktion aus.
- Möglichkeiten: WENN obere Taste (An) – DANN untere Taste (AUS) oder WENN obere Taste (AUS) – DANN untere Taste (AN)
- Es empfiehlt sich in der gesamten Wohnung das gleiche Muster zu nehmen.

> Klicken Sie nach Ihrer Auswahl auf das Pfeilsymbol ">" in der oberen rechten Ecke

| < 2UGETEILTE GEBÄUDEPROFILE 2Ubause / Tag                                                                                                    | Regel erstellen         | ) Aktivieren Sie                                                                                                    | alle                                                                                  |
|----------------------------------------------------------------------------------------------------|-------------------------|----------------------------------------------------------------------------------------------------|---------------------------------------------------------------------------------------|
| Currence Fing Currence Nacht Currence S Currence S Cur |                         | Gebäudeprofil Gebäudeprofil Gebäudeprofil Gebäudeprofil Comparison of the standardmäßig Comparison of the standardmäßig Compar | e<br>nd alle Profile<br>g ausgewählt<br>:h einmal auf das<br>• <b>" in der oberen</b> |
|                                                                                                    | 10:01 Dienstag 27. Juni | ۲                                                                                                    |                                                                                       |

- Bennen Sie im letzten Schritt Ihre Regel, damit sie leicht wieder zu finden ist.
- > Drücken Sie auf "Fertig"
- > Ihre Regel ist nun erstellt. Sie finden diese in der Übersicht bei: Konfigurationen - Regeln

| Licht schalten Zimmer X |            |        |               |        |               |        |        |        |        |    |           |  |
|-------------------------|------------|--------|---------------|--------|---------------|--------|--------|--------|--------|----|-----------|--|
| Licht schalte           | n Zimmer 🗙 |        |               |        |               |        |        |        |        |    | 0         |  |
| Samun Regeri            |            |        |               |        |               |        |        |        | Fertig |    |           |  |
| ڻ ک                     | ٥          | "ד     |               |        | Xbox          |        |        |        |        |    |           |  |
| 1<br><b>q</b>           | 2<br>W     | з<br>е | 4<br><b>r</b> | 5<br>t | в<br><b>Z</b> | 7<br>U | 8<br>i | 9<br>O | °<br>p | ů  | $\otimes$ |  |
| a                       | s<br>S     | ď      | , M<br>f      | å<br>g | h             | j      | )<br>k | Ĩ      | ö      | ä  | ¢         |  |
| أ                       | y          | x      | с             | v      | b             | n      | m      | -      | ?      | ß  | Ŷ         |  |
| .?123                   | ٢          | Ŷ      |               |        |               |        |        |        | .?1    | 23 | Ũ         |  |